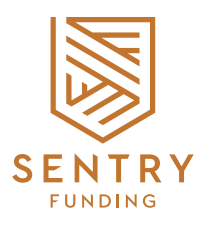

# SENTRY PORT REGISTRATIO GUIDE

NOVEMBER 2022

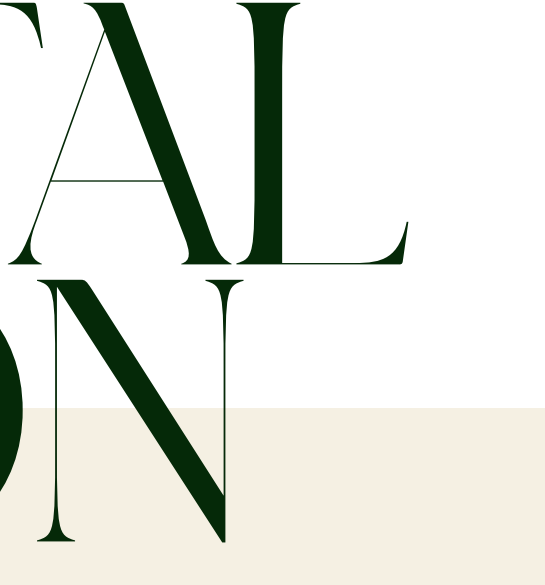

## THE UK'S FIRST I I I GATION PORTA SOLICITORS THER CLIENTS

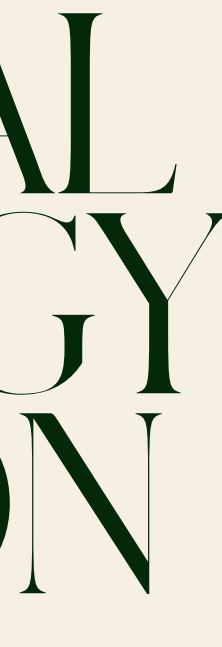

SENTRY PORTAL REGISTRATION GUIDE

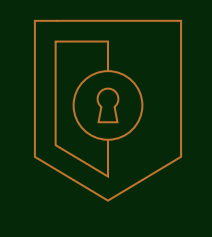

For security Sentry Portal uses two-factor authentication via the Google Authenticator app. This can be downloaded on your smart phone through the Google and Apple app stores for free.

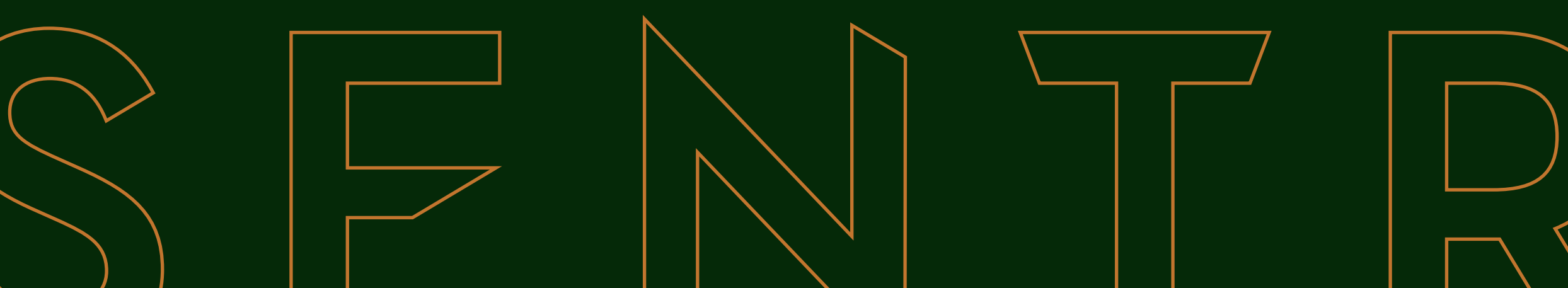

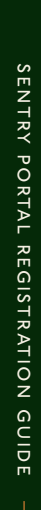

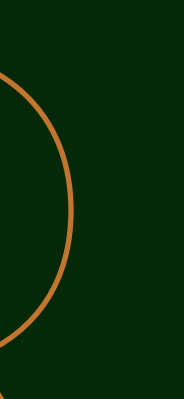

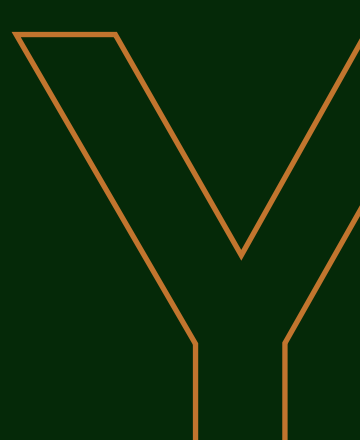

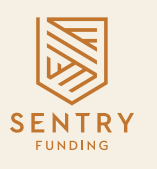

Visit www.sentryfunding.co.uk and click Members Login in the top right hand corner of the screen. You will then see a page that looks like the below.

•

| SENTRY                                                                                              |                                                                                                    | Login Reg | ister |
|----------------------------------------------------------------------------------------------------|----------------------------------------------------------------------------------------------------|-----------|-------|
| Not registered<br>Register here for access to the You can<br>Sentry Funding portal abou<br>Register | Prequest a demo to find out<br>ut our litigation platform   E-Mail Address     Request a demo   Password |           |       |
|                                                                                                    | Remember Me Next Forgot Your Passwol                                                                     | rd?       |       |
|                                                                                                    |                                                                                                    |           |       |

SENTRY PORTAL REGISTRATION GUIDE

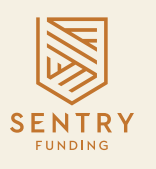

Once you are on the Login page click 'Register' in the top right hand corner of the screen and then complete the registration form pictured below. Once completed click the register button.

•

| SENTRY |                                     |                                   |                          |                                         |
|--------|-------------------------------------|-----------------------------------|--------------------------|-----------------------------------------|
|        | Register                            |                                   | 19/1                     |                                         |
|        | Please read this registration guide | before completing the information | on below.                |                                         |
|        | Full Name                           |                                   |                          |                                         |
|        | E-Mail Address                      |                                   |                          |                                         |
|        | Security Question 1                 | Please select                     | ~                        |                                         |
|        | Answer                              |                                   |                          | And And And And And And And And And And |
|        | Security Question 2                 | Please select                     | ~                        | 1 Optimie                               |
|        | Answer                              |                                   |                          | 14 - 2 - 2                              |
|        | Security Question 3                 | Please select                     | ~                        |                                         |
|        | Answer                              |                                   |                          | · ·                                     |
|        | Password                            |                                   |                          |                                         |
|        | Confirm Password                    |                                   |                          | Aller and a second                      |
|        |                                     | I have read and agree to the Se   | entry Terms of Business. | You                                     |

SENTRY PORTAL REGISTRATION GUIDE

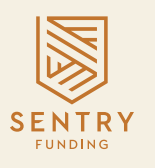

Now you have submitted your details to us the next step is to pair your registration with your Google Authenticator app.

•

| SENTRY |                                                                                                   | Login Register |
|--------|---------------------------------------------------------------------------------------------------|----------------|
|        | Set up Google Authenticator                                                                       |                |
|        | Set up your two factor authentication by scanning the barcode below.                              |                |
|        |                                                                                                   |                |
|        | You must set up your Google Authenticator app to continue. You will be unable to login otherwise. |                |
|        | Google play                                                                                       |                |
|        | Complete Registration                                                                             |                |
|        |                                                                                                   |                |
|        |                                                                                                   |                |
|        |                                                                                                   |                |
|        |                                                                                                   |                |
|        |                                                                                                   |                |

SENTRY PORTAL REGISTRATION GUIDE

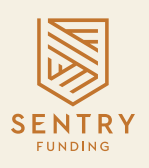

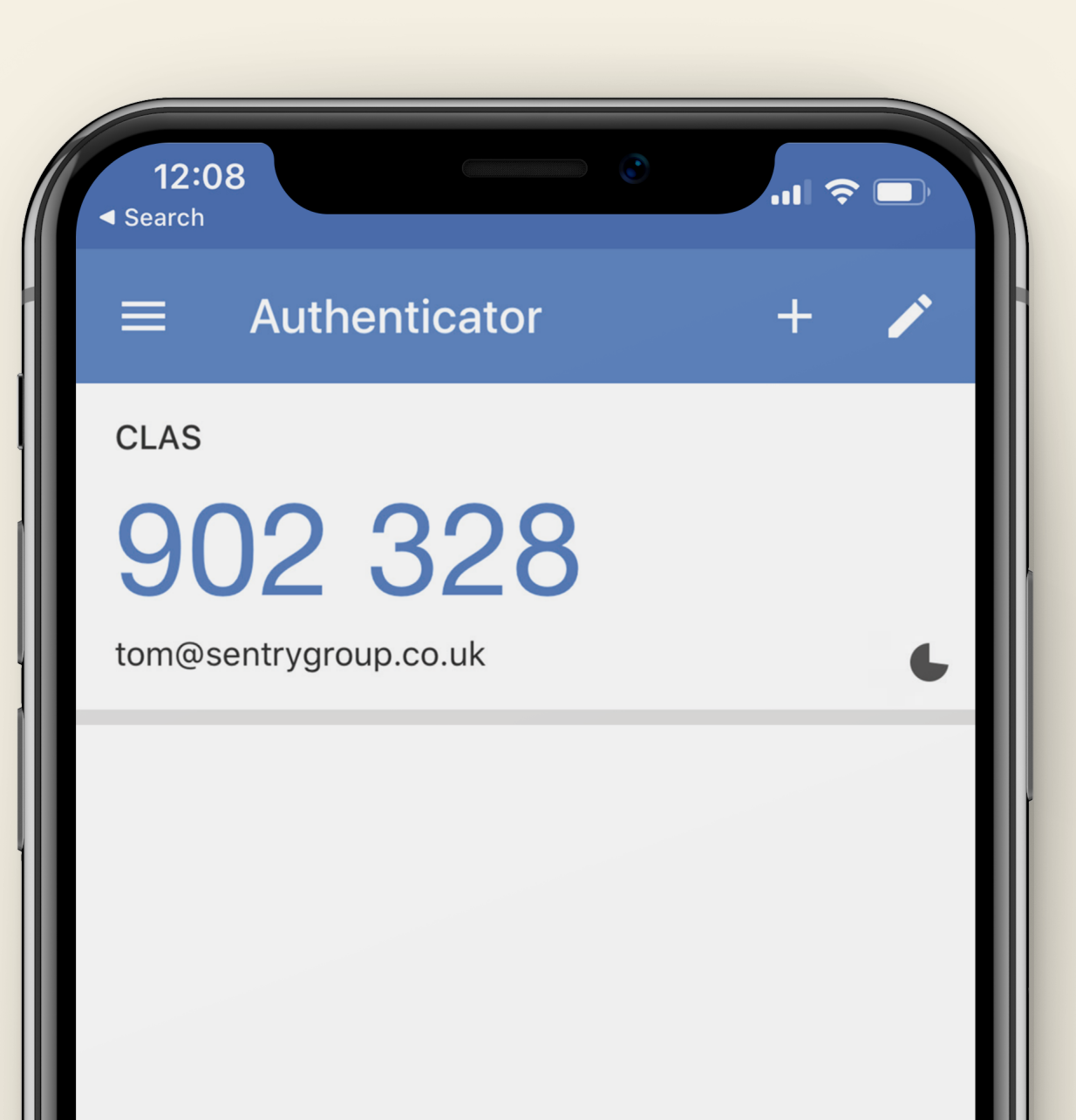

#### **STEP 4 (CONTINUED)**

Open the Google Authenticator app on your phone and press the '+' button in the top right hand corner. This will then give you the choice to 'scan barcode'. This will open your camera (you may need to give the app permission to access your camera), point the camera at the QR code block and it will automatically sync with your phone.

If for any reason your camera isn't working then follow these steps: Open the Google Authenticator app on your phone and press the '+' button in the top right hand corner. This will then give you the choice to 'manual entry'. Enter your unique I6 digit code that is found the example image shown on the previous page, above the QR code block in bold.

Once the Google Authenticator app is synced with Sentry Portal you will see a 6 digit code in your app. This code will refresh every 30 seconds and is to be used when logging in at a later stage.

Now you are synced press the 'complete registration' button on the Sentry Portal. This will then send an email to an Account Manager who will sign off your set up. You will receive a confirmation email that this is in progress and also when this has been completed.

•

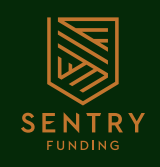

### When you receive an email confirming your registration has been completed you will then be able to access Sentry Portal.

Return to the login page via www.sentryfunding.co.uk and click 'Members Area' in the top right hand corner of the screen. You will be presented with the login form where you can put your email address and password you created in step three. Press 'login'.

Now you will be asked for a verification code. Open your Google Authenticator and input the 6 digit code shown in the app into Sentry Portal. Remember this will refresh every 30 seconds so if you miss the time frame a new code will be generated and will need to be entered.

YOU ARE NOW UP AND RUNNING WITHS SENTRY PORTAL AND HAVE ALL THE TOOLS TO SUBMIT FUNDING APPLICATIONS TO THE UK'S LARGEST PANEL OF LITIGATION FUNDERS.

WELCOME TO SENTRY FUNDING.

SENTRY PORTAL REGISTRATION GUIDE

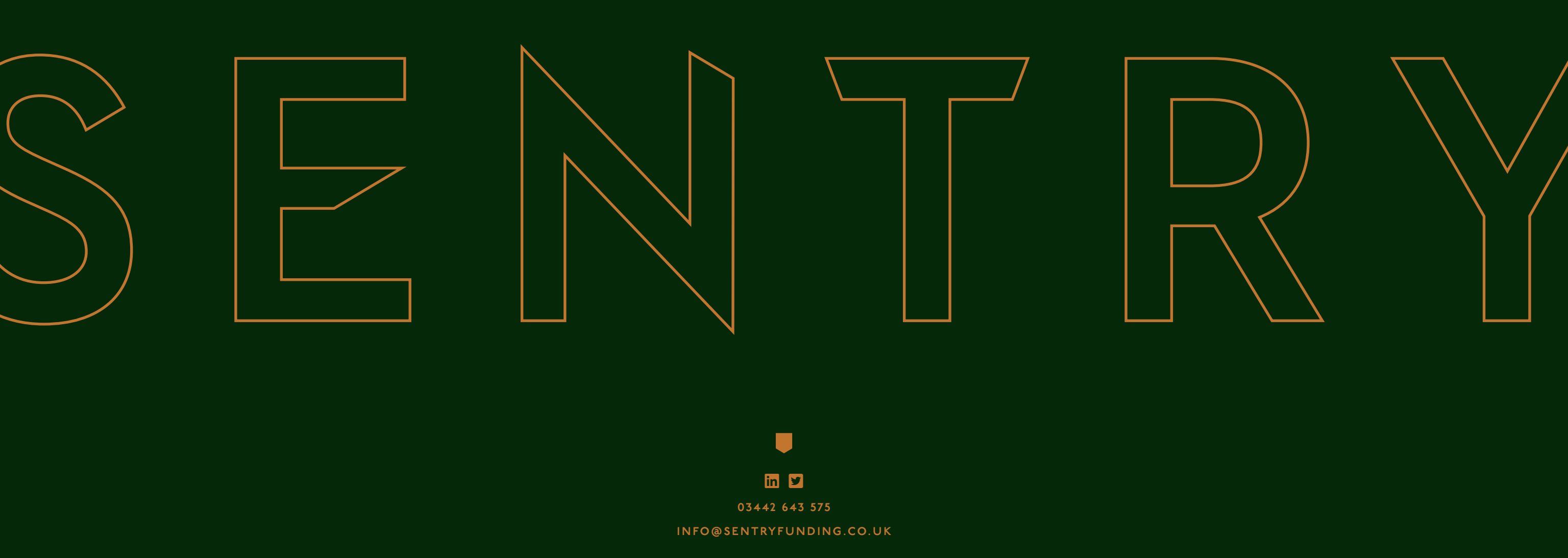